# Thumb DFU upgrade Guide(only for Thumb software version less then 2.0.0)

Note: If you software version is higher then 2.0.0 ,you can upgrade thumb controller by MOZA Assistant (Win/Mac).

After this upgrade, you can upgrade the thumb controller using the "MOZAAssistant" software.

### 1. Tool preparation

Download the DFU software from: https://www.gudsen.com/upfile/admin/file/download/Lite2Thumb.zip

📑 Lite2Thumb.zip

#### 2. Recognize the thumb controller hardware and firmware version

There are 2 hardware versions of thumb controller, which are B & C. We will illustrate using the version C, the first letter of the barcode indicates the version number. Use Lite2\_Thumb\_B\_2.0.0.dfu for hardware version B; and Lite2\_Thumb\_C\_2.0.0.dfu for hardware version C

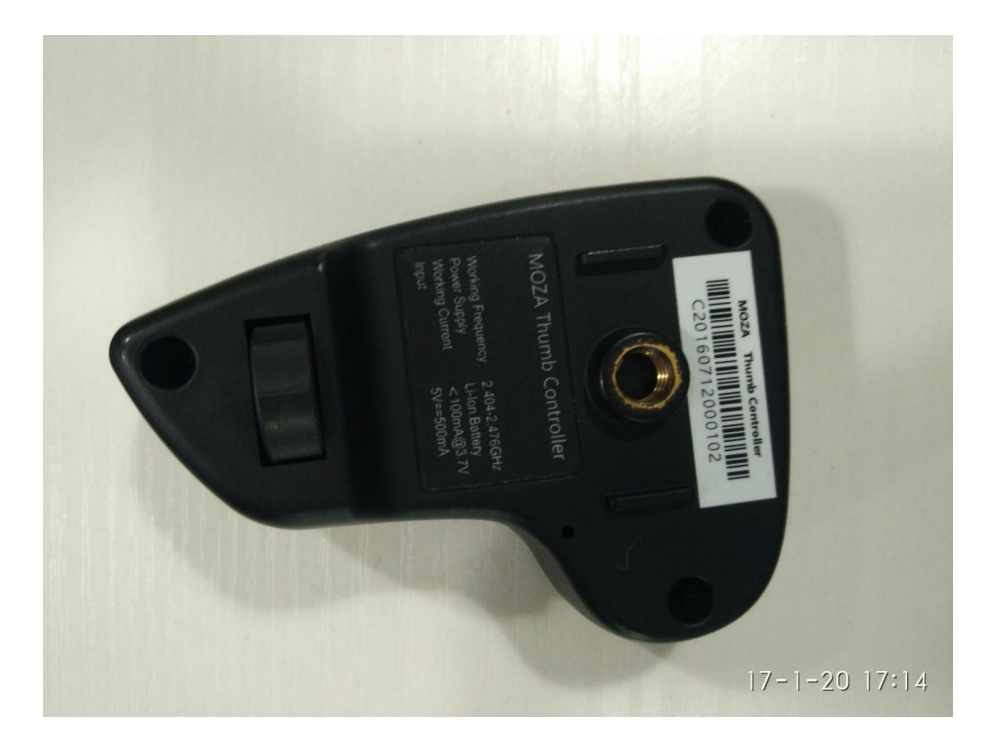

### 3. Enter to DFU mode

When the thumb controller is off, hold the "Option" button, plug in the USB cable; now you are entering the DFU mode

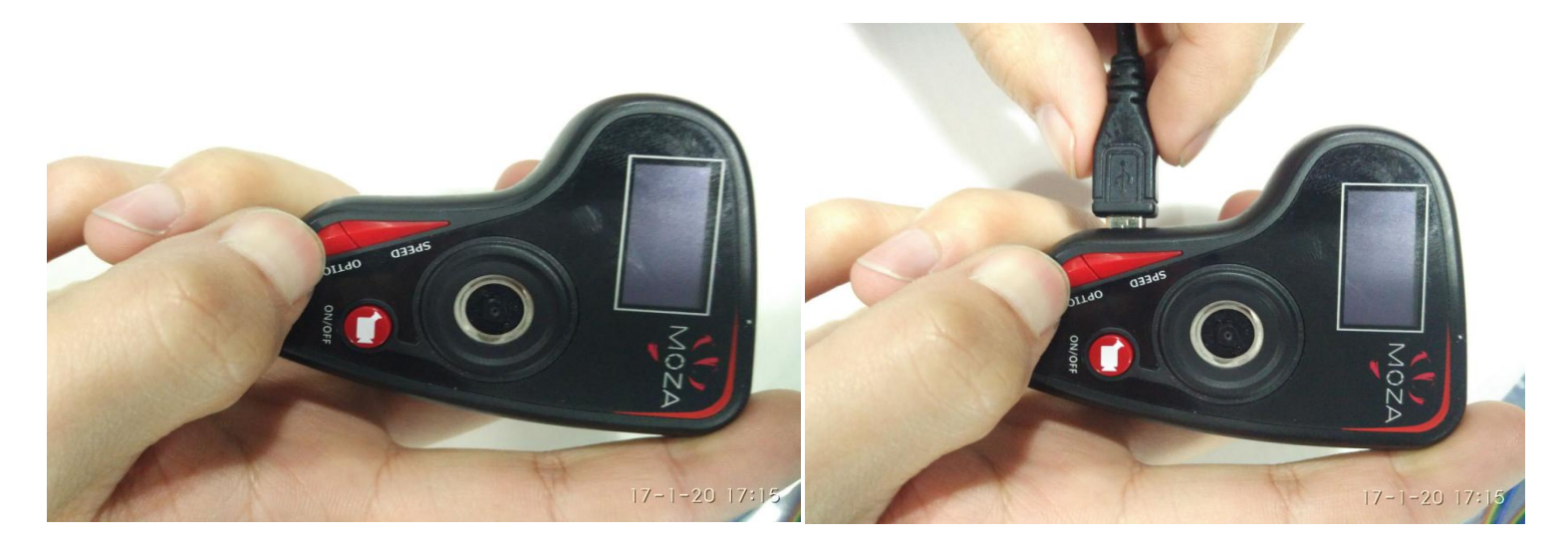

4. Open the downloaded DfuSe Demo software, select the firmware

| . 🧼 DfuSe Demo (v3                                                                                                    | .0.5)                                                |  |                                                                                                 |                            |                                                                    |                                              |                                      | × |
|----------------------------------------------------------------------------------------------------|------------------------------------------------------|--|-------------------------------------------------------------------------------------------------|----------------------------|--------------------------------------------------------------------|----------------------------------------------|--------------------------------------|---|
| Available DFU Devices<br>STM Device in DFU Mode<br>Supports Upload Manifesta<br>Supports Download Accelerat<br>Can Detach<br>Enter DFU mode/HID detach Leave<br>Actions |                                                      |  | v<br>ation tolerant<br>ted Upload (ST)<br>e DFU mode                                            | Ap<br>Ver<br>Pro           | plication Mode:<br>dor ID:<br>suct ID:<br>fersion:                 | DFU Mo<br>Vendor IE<br>Procuct II<br>Version | de:<br>0: 0483<br>0: DF11<br>1: 2200 |   |
| Select Target(s):                                                                                                    | Target Id Name   00 Internal Flash   01 Option Bytes |  |                                                                                                 |                            | Available Sectors<br>128 sectors<br>1 sectors                      | (Double Clic                                 | k for more                           | 3 |
| Upload Action<br>File:<br>Choose Upload<br>Transferred data size<br>0 KB(0 Bytes) of 0 KB(0 Bytes)                                                                      |                                                      |  | Upgrade or V<br>File:<br>Vendor ID: [<br>Procuct ID: [<br>Version: [<br>Verify afte<br>Optimize | erify A<br>er dow<br>Upgra | Action<br>Targets in file<br>Moad<br>unload<br>ude duration (Remov | e:<br>e some FFs                             |                                      |   |
| Abort                                                                                                    | D:00:00                                              |  | Choose                                                                                          |                            | Upgrade                                                            |                                              | Verify<br>Quit                       |   |

# 5. Upgrade

| 🧼 DfuSe Demo (v3                                                                                                    | 1.0.5)                                                             |                                                                                            |                                                         | – 🗆 🗙                                                             |
|----------------------------------------------------------------------------------------------------|--------------------------------------------------------------------|--------------------------------------------------------------------------------------------|---------------------------------------------------------|-------------------------------------------------------------------|
| Available DFU Devi<br>STM Device in DF<br>Supports Uploa<br>Supports Down<br>Can Detach<br>Enter <u>D</u> FU mode/<br>Actions | ices<br>U Mode<br>Jod Manifest<br>Joad Accelera<br>HID detach Leav | Ap<br>Ver<br>tation tolerant<br>tated Upload (ST)<br>e DFU mode                            | plication Mode:<br>ndor ID:                             | DFU Mode:<br>Vendor ID: 0483<br>Procuct ID: DF11<br>Version: 2200 |
| Select <u>T</u> arget(s):                                                                                                    | Target Id Name<br>00 Internal R<br>01 Option B                     | -lash<br>ytes                                                                              | Available Sectors<br>128 sectors<br>1 sectors           | (Double Click for more)                                           |
| Upload Action<br>File:<br>Choose<br>Transferred data s<br>0 KB(0 Bytes) of 0                                                  | Upload<br>size<br>) KB(0 Bytes)                                    | Upgrade or Verify /<br>File: Lite2<br>Vendor ID: 0483<br>Procuct ID: 0000<br>Version: 0000 | Action<br>_Thumb_C_2.0.0.dl<br>Targets in fil<br>00 ST. | u<br>e:<br>                                                       |
| Operation duration<br>Or<br>Abort                                                                                             | n<br>0:00:00                                                       | Uventy after dov                                                                           | wnload<br>ade duration (Bemov<br>Upgrade                | ve some FFs)<br>⊻erify<br>Quit                                    |

| 🧼 DfuSe Demo (v3                                                                                                    | .0.5)                                                             |                                                                                                    |                  |                                                     | – 🗆 X                                                             |  |
|----------------------------------------------------------------------------------------------------|-------------------------------------------------------------------|----------------------------------------------------------------------------------------------------|------------------|-----------------------------------------------------|-------------------------------------------------------------------|--|
| Available DFU Devices<br>STM Device in DFU Mode<br>Supports Upload Manifest<br>Supports Download Accelera<br>Can Detach<br>Enter <u>D</u> FU mode/HID detach Leav<br>Actions |                                                                   | Manifestation toleran<br>Accelerated Upload<br>Leave DFU mode                                                                                                    | Ven<br>(ST) Prov | plication Mode:<br>ndor ID:<br>cuct ID:<br>fersion: | DFU Mode:<br>Vendor ID: 0483<br>Procuet ID: DF11<br>Version: 2200 |  |
| Select <u>T</u> arget(s):                                                                                                    | Target Id<br>00<br>01                                             | Name<br>Internal Flash<br>Option Bytes                                                                                                    |                  | Available Sectors<br>128 sectors<br>1 sectors       | (Double Click for more)                                           |  |
| Upload Action<br>File:<br>Choose<br>Transferred data :<br>106 KB(108764 Bytes<br>Operation duration<br>0                                                                     | load Upgradu<br>File:<br>Vendor<br>Procuct<br>Versi<br>Opt<br>Chg | Upgrade or Veirly Action<br>File: Lite2_Thumb_C_2.0.0.dfu<br>Vendor ID: 0483 Targets in file:<br>Procuct ID: 0000<br>Version: 0000<br>Version: 0000<br>Verify after download<br>Optimize Upgrade duration (Remove some FFs)<br>Chgose Upgrade Verify |                  |                                                     |                                                                   |  |
| Abort                                                                                                    |                                                                   | Target 00: Upgi                                                                                                    | rade suc         | cessful !                                           | Quit                                                              |  |

6. After the upgrade is completed, plug out the USB cable, restart the thumb controller.